# TOKEN EMPRESAS

Segundo Factor de Autenticación (con Validación Biométrica)

MANUAL DE USUARIO

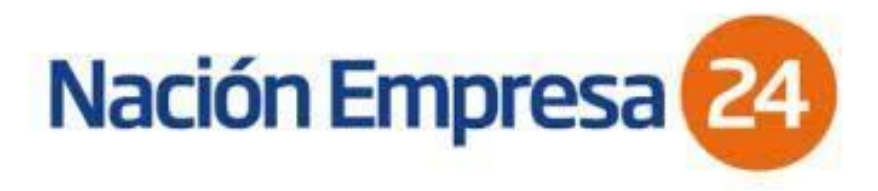

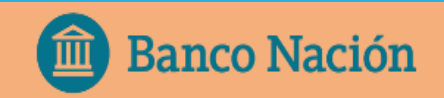

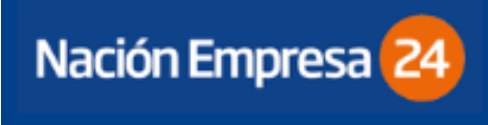

### ¿ QUÉ ES SOFT TOKEN?

El Token o Segundo Factor de Autenticación es un método de autenticación y validación adicional de datos que, sumado a los métodos habituales (identificación en el ingreso a Nación Empresa 24 por clave y usuario), permite intensificar los niveles de seguridad del canal al momento de cursar sus operaciones.

Esta aplicación, que puede ser instalada en cualquier teléfono celular compatible, genera con cada petición del usuario una clave dinámica única, que le permitirá autenticarse cuando el servicio lo requiera.

### VENTAJAS DE SU USO

- ✓ Realizar transacciones de forma segura.
- ✓ Minimizar riesgos de delitos informáticos.
- ✓ Desbloquear usuario sin formularios y sin tener que concurrir a sucursal.
- Habilitación inmediata de cuentas crédito para operar.

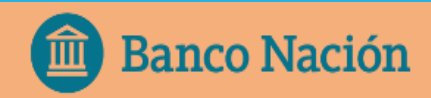

El proceso de solicitud de alta de Soft Token, <u>deberá iniciarlo el</u> <u>cliente a través de la plataforma</u> <u>Nación Empresa 24.</u>

En primer lugar el sistema le pedirá que acepte los términos y condiciones.

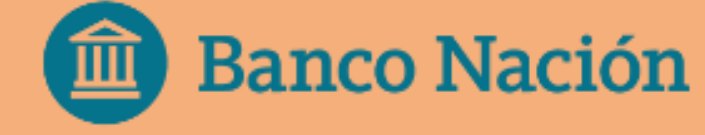

#### 1- Ingresar mediante la opción del menú: Administración/ Gestión de Segundo Factor/ Token Empresas/ Solicitar Alta

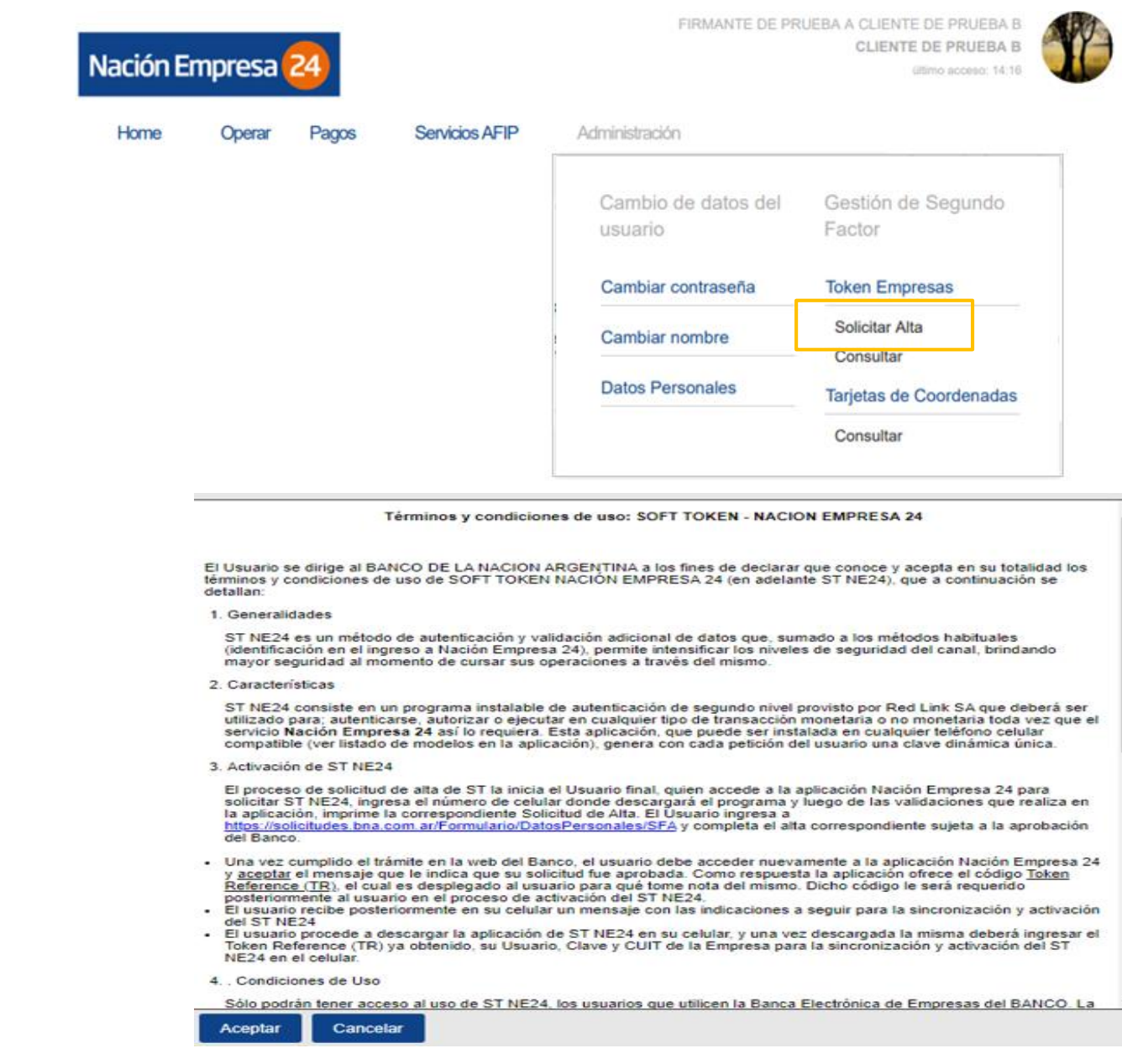

Solicitar Segundo Factor de Autenticación

1. Deberá verificar y completar los datos requeridos en el formulario de Alta y confirmar la solicitud con la clave de acceso a NE24.

celar

Acepta

2. Luego deberá finalizar la solicitud ingresando a la URL https://solicitudes.bna.com.ar/Formulario/DatosPersonales/SFA

| Cuit de la empresa:          | 30 -              | 50000022       | - 4                        |             |        |   |  |
|------------------------------|-------------------|----------------|----------------------------|-------------|--------|---|--|
| Cuit/ Cuil Usuario:          | 20 -              | 30000066       | - 6                        |             |        |   |  |
| Nombre y Apellido:           | FIRMANTE          | CON VEINT      |                            | CLIENTE B   |        |   |  |
| Teléfono <sup>1</sup> *:     | 11                | 4317           | 1400                       |             |        |   |  |
|                              | (Ej: 11)<br>(261) | (4347)         | (5000)                     |             |        |   |  |
|                              | (3834)            | (50)           | (0113)                     |             |        |   |  |
| Nro. Celular <sup>1</sup> *: | 11                | 15 1           | 111 1111                   | Prestador*: | Nextel | ~ |  |
|                              | (Ej: 11)          | (43            | 341) (5900)<br>509) (0765) |             |        |   |  |
| Email*:                      | FIRMANTEF         | @CLIENTEB      | .COM.                      |             |        |   |  |
| Aceptar                      | ¿Confirma         | a la solicitud | l de alta de S             | oft Token?  |        |   |  |
|                              |                   |                |                            |             |        |   |  |
|                              |                   |                |                            |             |        |   |  |

El pedido fue generado con éxito. A continuación, ingrese a <u>https://solicitudes.bna.com.ar/Formulario/DatosPersonales/SFA</u> para completar el mismo. Recibirá un SMS en su celular para descargar la aplicación Link Token Empresas.

💼 Banco Nación

1. Para completar la solicitud deberá ingresar los datos personales del usuario y presionar aceptar.

- CUIL
- Correo Electrónico
- Número de celular

2. Deberá validar su correo electrónico con el **código de validación** que recibirá en el correo electrónico informado.

3. Deberá validar su número de celular con el **código de validación** que recibirá en el número de celular informado.

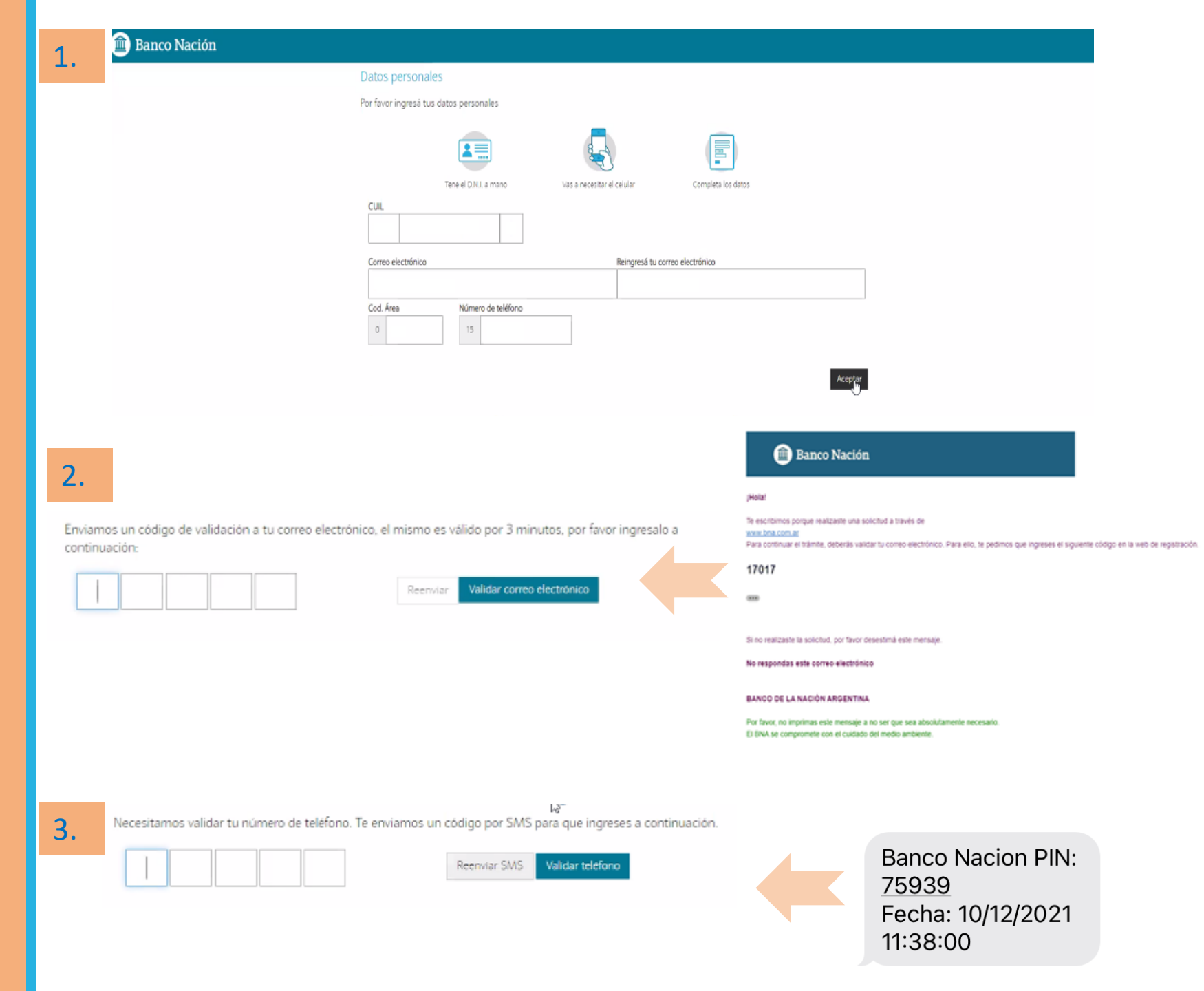

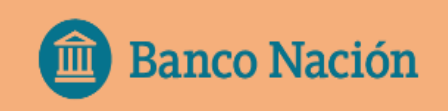

El siguiente paso que solicita el sistema es aceptar los Términos y Condiciones de RENAPER y del Ingreso digital WEB.

Una vez que se aceptan los TyC con la cámara de un celular se deberá escanear el código QR que aparece en pantalla, para continuar con la Validación Biométrica del usuario. El sistema le pedirá que no cierre la pestaña mientras realiza la validación desde el celular.

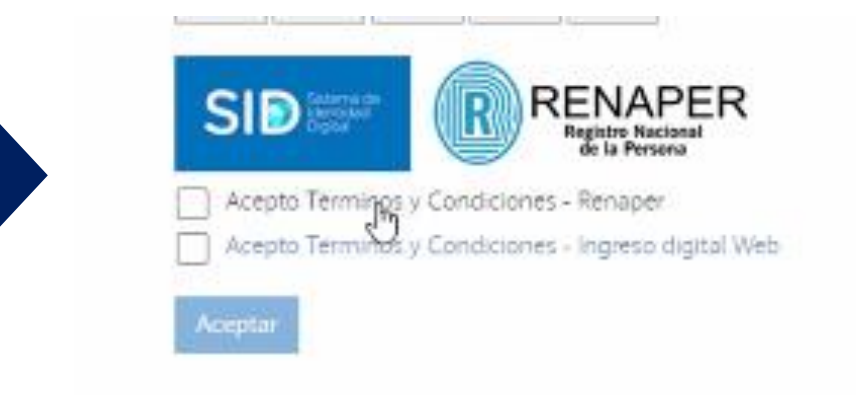

Usá tu teléfono celular para escanear el QR y continuar

No cierres la pestaña mientras realizás la validación

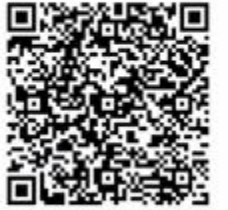

Usá tu teléfono celular para escanear el QR y continuar No cierres la pestaña mientras realizás la validación

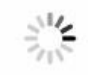

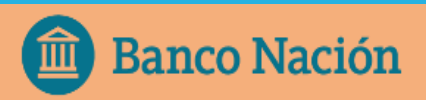

### VALIDACIÓN **BIOMÉTRICA:**

- Deberá escanear frente y 1. dorso del D.N.I.
- Imagen del rostro de 3 2. segundos.

Una vez que el sistema valida la identidad, continua la solicitud de alta desde la PC.

| 1. | Foto del DNI                                                              |
|----|---------------------------------------------------------------------------|
|    |                                                                           |
|    | Tome una foto del frente y otra<br>del dorso de su DNI con el<br>celular. |
|    |                                                                           |
| 3  | 👜 Banco Nación                                                            |

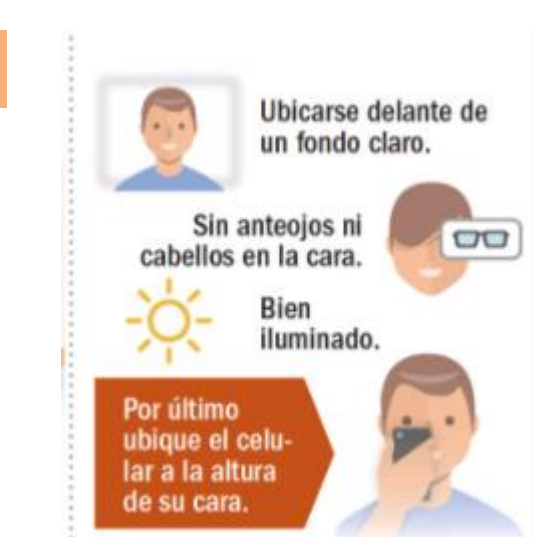

2.

Completado

Puede continuar desde su PC

Una vez que se completa la validación biométrica, el sistema le pedirá que complete la siguiente información para terminar la solicitud de alta de Soft Token:

| Actividad                             | Relacion Dependencia             | Ingre | sos mensuales       |
|---------------------------------------|----------------------------------|-------|---------------------|
| Seleccione 🗸                          | SELECCIONAR                      | \$    | lingresos mensuales |
| Opera fondos de terceros              | 21                               |       |                     |
| Otros datos                           |                                  |       |                     |
| Otros datos                           |                                  |       |                     |
|                                       |                                  |       |                     |
| Posición ante IVA                     | Residencia Fiscal en el Exterior |       |                     |
| Posicion ante IVA<br>CONSUMIDOR FINAL | Residencia Fiscal en el Exterior |       |                     |

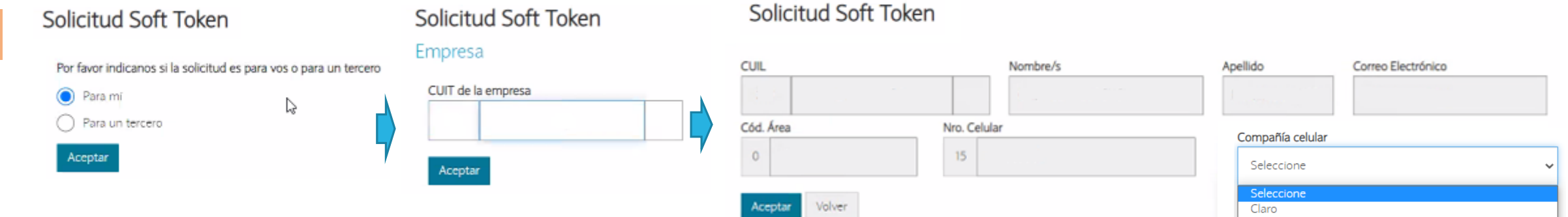

Movistar Nextel Personal Otra empresa

1.

Finalmente el sistema le informará que fue Aprobada la solicitud y que será procesada en las próximas 48/72 hs,

| 1. | î Ban | aco Nación                                                                                                    |
|----|-------|----------------------------------------------------------------------------------------------------|
|    |       |                                                                                                    |
|    |       | APROBADA                                                                                                    |
|    |       | Te informamos que recibimos tu solicitud de Alta de Soft Token. La misma esta siendo procesada y sera dada de alta en las proximas 48 a 72 hs. habiles. |
|    |       | BNA - Solicitud de alta de token #94 🔉 Recibidos 🗙                                                                                                    |
| )  | :     | Banco de la Nación Argentina <no_responder@bnanet.bna.com.ar><br/>para mí ▼</no_responder@bnanet.bna.com.ar>                                            |
| •  |       | Banco Nación                                                                                                    |
|    |       | jHola!                                                                                                    |
|    |       | Te informamos que recibimos tu solicitud de Alta de Soft Token. La misma está siendo procesada y será dada de alta en las próximas 48 a 72 hs. h        |
|    |       | <ul> <li>Número de solicitud: 94</li> <li>Nombre completo:</li> <li>CUIL:</li> </ul>                                                                    |

- Celular:
- · Compañía celular: Movistar
- · CUIT de la Empresa:

BANCO DE LA NACIÓN ARGENTINA

### ACTIVACIÓN DE TOKEN EMPRESAS

Aprobada la solicitud, el cliente recibirá en el celular declarado en la suscripción, un SMS (mensaje de texto) con un link para descargar el programa: Token Empresas.

Luego de descargarlo, se le solicitara que defina una clave de <u>4 a 8 dígitos para</u> <u>acceder a dicha a aplicación</u>.

"Esta clave será requerida cada vez que quiera ingresar a la aplicación."

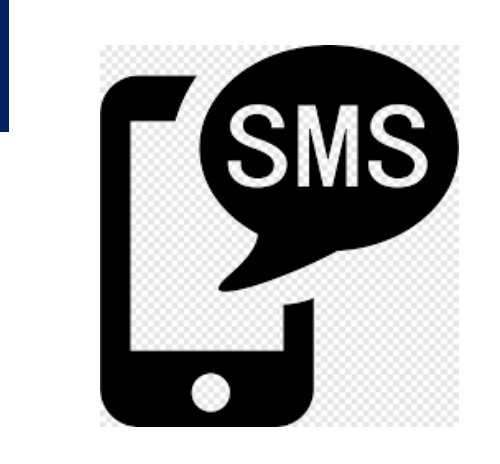

1-

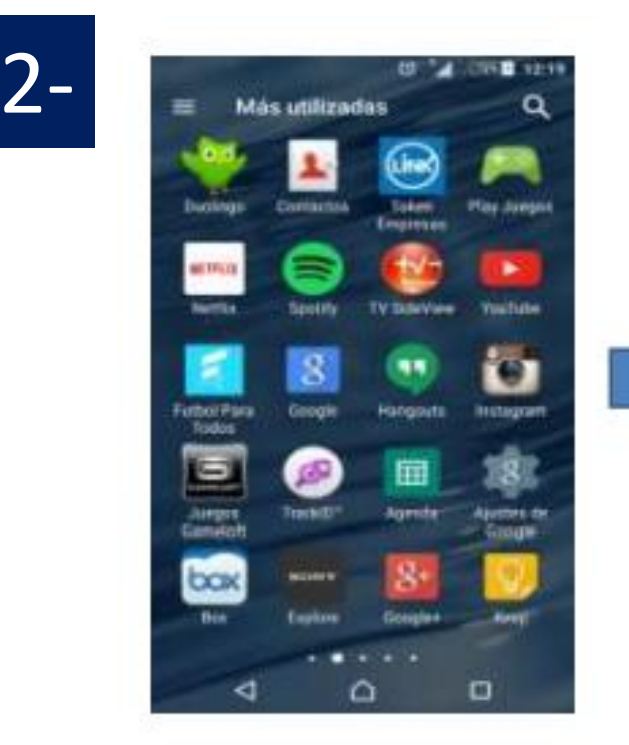

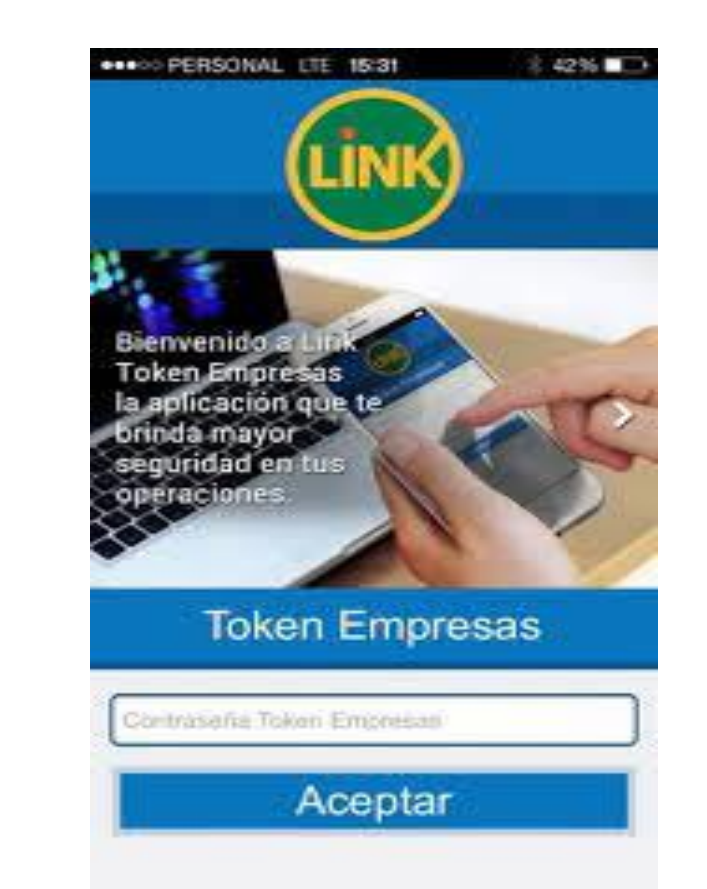

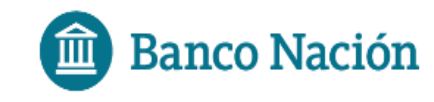

## ACTIVACIÓN DE TOKEN EMPRESAS

Al ingresar a NE24 visualizará un recuadro con el procedimiento de activación, deberá seleccionar "<u>Generar código de activación</u>", seguidamente recibirá en su celular el código que le permitirá activar y sincronizar el Token Empresas con NE24.

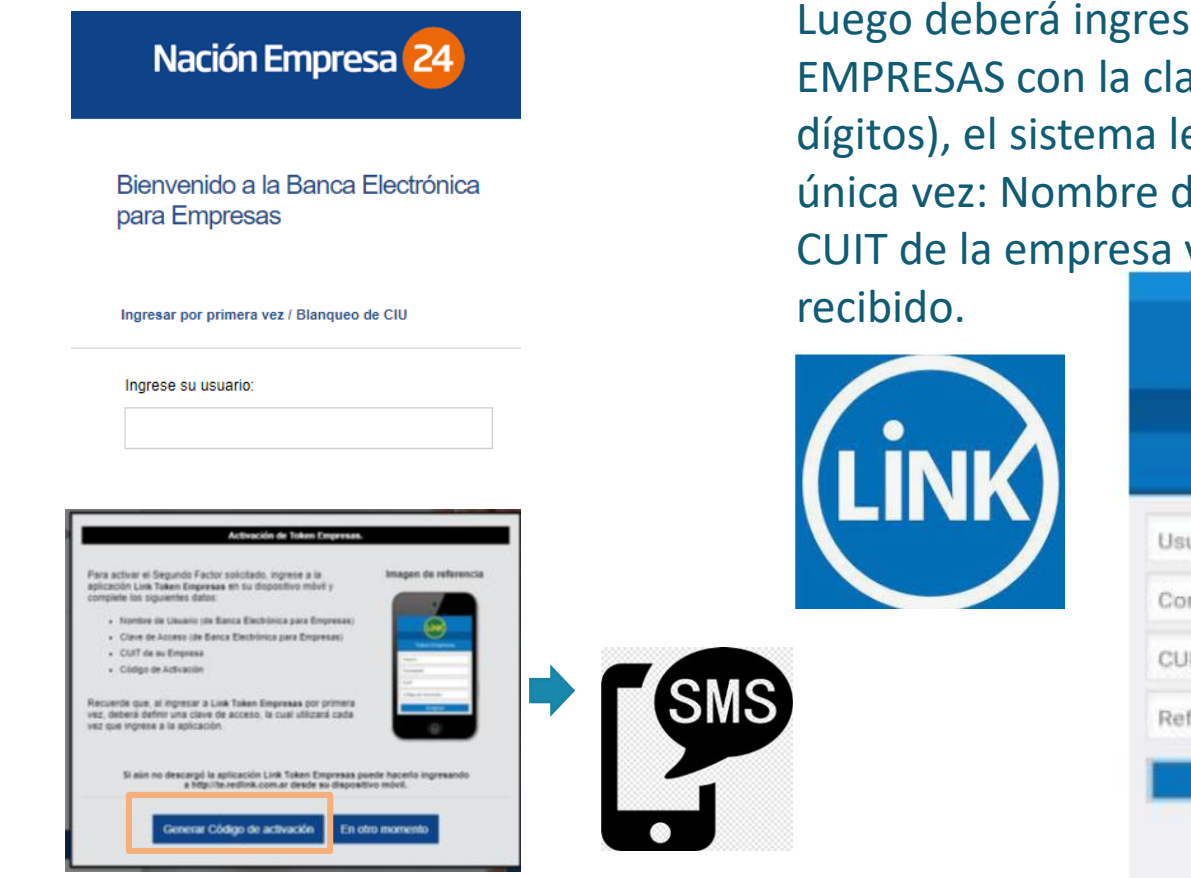

Luego deberá ingresar a la aplicación Token EMPRESAS con la clave genera por Ud ( 4 a 8 dígitos), el sistema le solicitará por primera y única vez: Nombre de usuario y clave de NE24, CUIT de la empre<u>sa y el código de activación</u>

| C                      | 2      |
|------------------------|--------|
| Token Em               | presas |
| Usuario                |        |
| Contraseña             |        |
| CUIT                   |        |
| Referencia de Activaci | ón     |
| Acept                  | ar     |

#### UD YA PUEDE COMENZAR A OPERAR CON **TOKEN EMPRESAS.**

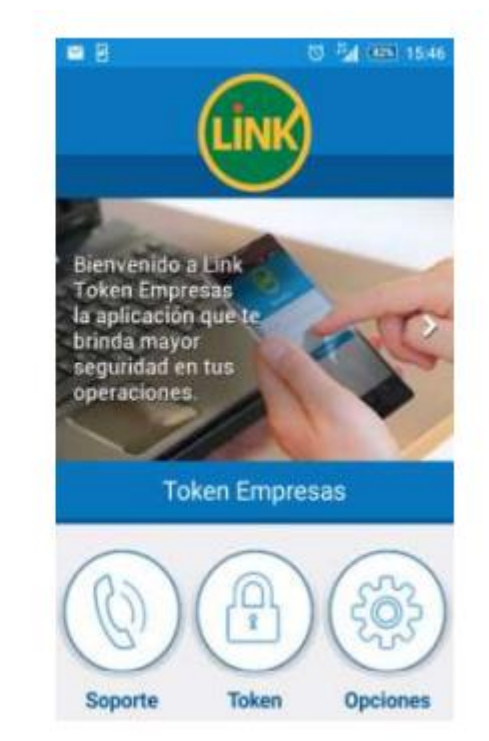

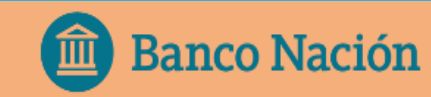

### ¿CÓMO GENERO UNA CLAVE TOKEN?

Para generar una clave Token, deberá ingresar en la aplicación de Link Token Empresas desde su celular, ingresar la clave de acceso y seleccionar la opción Token.

Cada vez que ingrese a la opción Token se genera una clave dinámica/Token nueva.

IMPORTANTE: La clave generada NO debe ser compartida a terceros. El banco nunca le pedirá que le informe la misma.

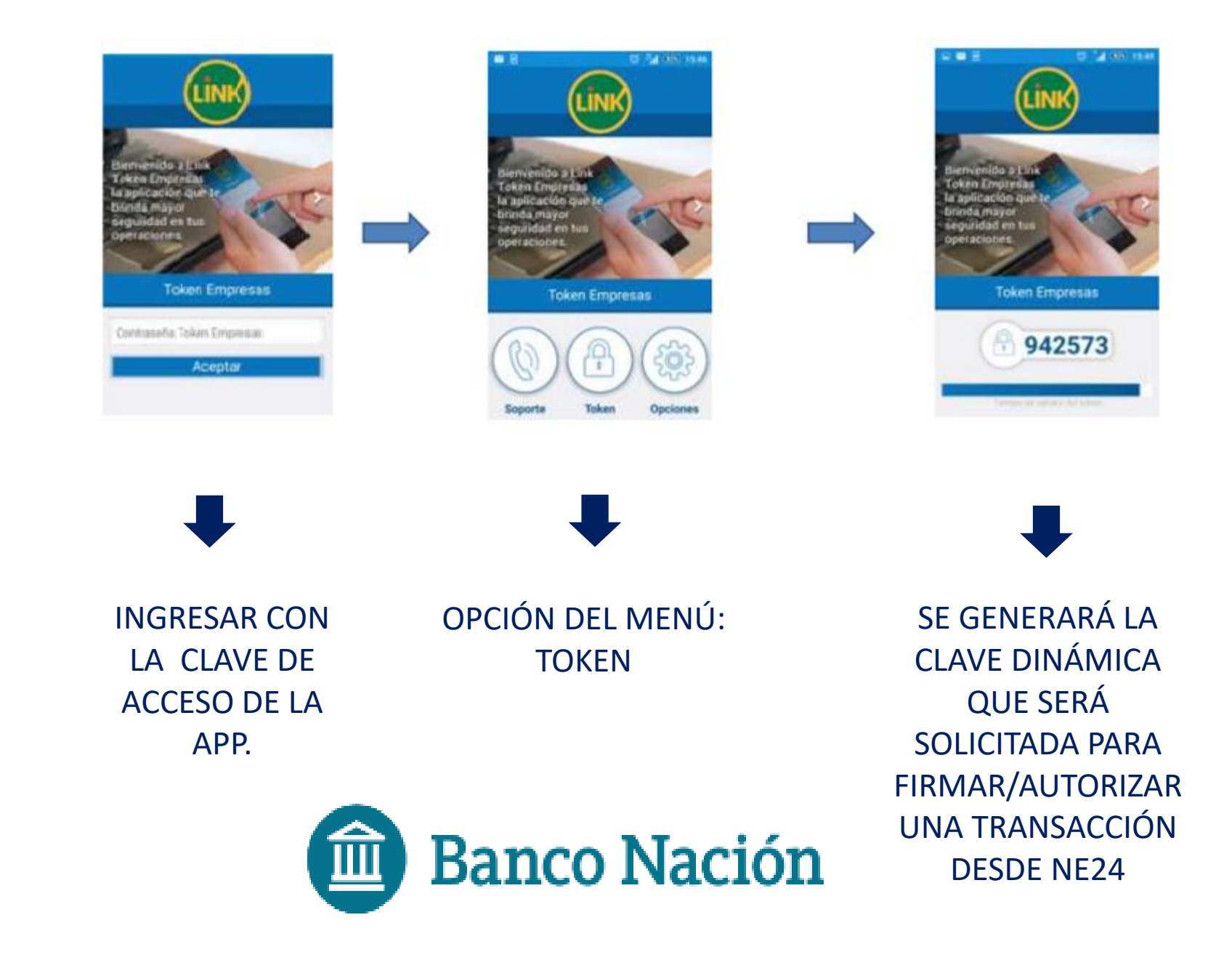

# ¿PARA QUÉ TIPO DE OPERACIONES SE UTILIZA?

Operaciones que requieren Soft Token obligatorio:

✓ ECHEQ: operaciones de endoso, emisión, descuento.
 ✓ FCE: gestión de Facturas de crédito electrónica

Una vez dado de alta el Token Empresas, también podrá acceder a:

- ✓ Autodesbloqueo de Usuario
- ✓ Adhesión de Cuentas Crédito.

| Segundo Factor de Autenticación                                                                                                    | 200 |
|----------------------------------------------------------------------------------------------------|-----|
| Ingrese a la aplicación Link Token Empresas en su<br>celular y genere un nuevo código seleccionando la<br>opción Token<br>Recuerde que el mismo tiene un tiempo de validez.<br>Pasado ese límite, deberá generar un token nuevo.<br>Ingrese el Token generado en su celular: |     |
| Acostar Cancelar                                                                                                    |     |

#### EJEMPLO DE SOLICITUD DE TOKEN

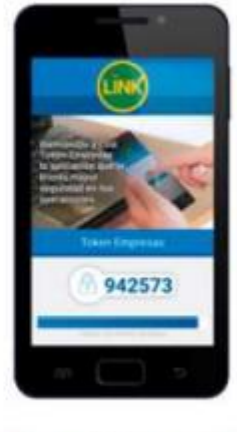

Ingrese el token generado

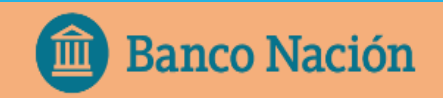

### ACTIVACIÓN DE TOKEN PARA MÁS DE UNA EMPRESA

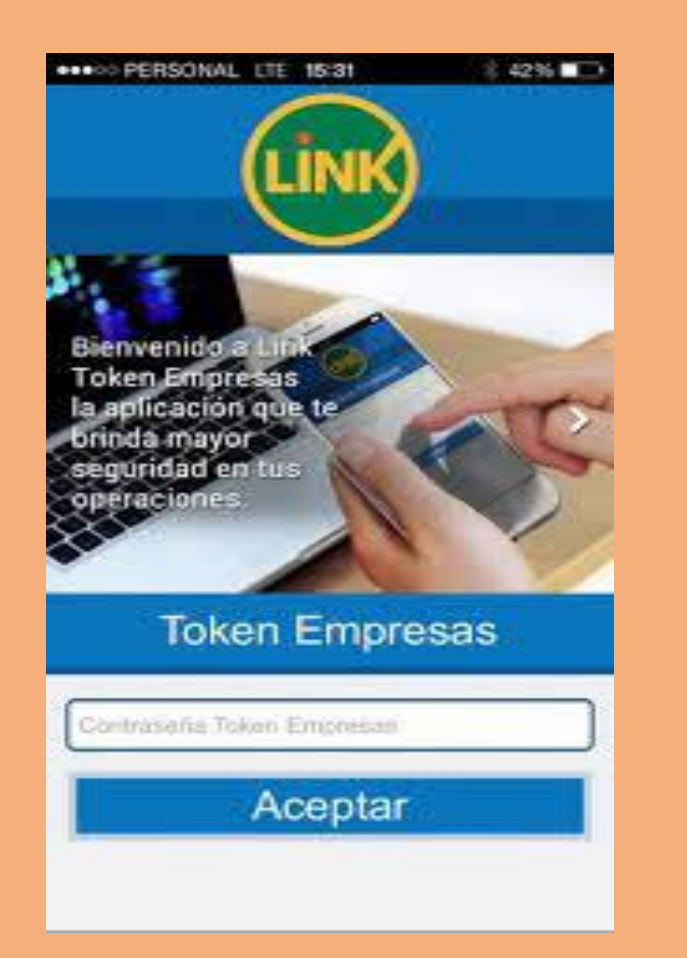

PASOS A SEGUIR CUANDO UN USUARIO (firmante) OPERA CON MÁS DE UNA EMPRESA:

- Solicitar el Alta desde la nueva empresa que desea vincular, ingresando a NE24 en la opción: Administración/ Gestión de Segundo Factor/ Token Empresas
- 2. Completar y verificar los datos requeridos en el formulario de Alta, luego confirmar la operación con la clave de acceso a NE24.
- 3. Gestionar el pedido mediante validación biométrica.
- Aprobada la solicitud, visualizará en la plataforma de NE24 un recuadro con el procedimiento de activación, deberá seleccionar "Generar Código de Activación", seguidamente recibirá en su celular el Código de activación correspondiente a la nueva empresa. (Hasta acá circuito tradicional de solicitud de alta de Token)
- 1. Dentro de la app LINK TOKEN EMPRESAS, ingresar con la contraseña con la que venían ingresando (NO debe generar otra, siempre es la misma).
- 2. Ingresar a **Opciones/Activar Token**

Deberá ingresar en la app los datos de acceso de la nueva razón social (Usuario y Clave) + CUIT de la empresa nueva + código de activación.

Podrá operar con la cantidad de empresas a la que el usuario esté vinculado indistintamente.

### Preguntas frecuentes:

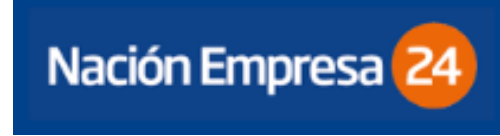

### ¿QUÉ DEBO HACER SI PIERDO EL CELULAR?

En caso de pérdida o hurto del celular en el que se instale el Token Empresas, el cliente deberá solicitar la BAJA a través de la plataforma NE24 y posteriormente generar el alta de un nuevo Token Empresas por el circuito descripto anteriormente. Para realizar la Baja, debe ingresar en la opción: *Administración/ Gestión SF/ Consultar/ Baja*.

### ¿QUIÉNES PUEDEN ACCEDER A SOFT TOKEN?

Token Empresa solo pueden usarlo los FIRMANTES de las cuentas y debe ser utilizado por el usuario que lo solicito, nunca por un tercero.

La clave dinámica que genera el Token nunca será solicitada por el BANCO, ni debe compartirse a TERCEROS.

### ¿QUÉ DEBO HACER SI TENGO TARJETA DE COORDENADAS Y QUIERO SOLICITAR TOKEN EMPRESAS?

Si el cliente posee Tarjeta de Coordenadas y desea pedir Token Empresas, deberá primero dar de baja la TC en la plataforma NE24, desde la opción del menú: *Administración/Gestión Segundo Factor/Tarjeta de Coordenadas/Consultar/Baja*.

Luego solicitar el alta de Token Empresas siguiendo el circuito descripto anteriormente.

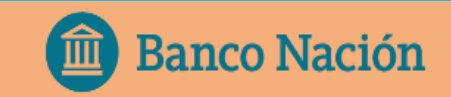

# ¿QUÉ PUEDO HACER SI TENGO PROBLEMAS CON TOKEN EMPRESAS?

NÚMERO DE ATENCIÓN PARA CLIENTES DE NE24:

### 011 - 5438 1760

## MUCHAS GRACIAS

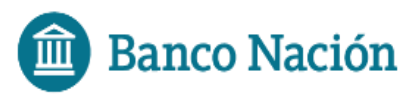

Centro de Atención al Cliente: 0810-666-4444